## CONTRIBUTO A PARZIALE COPERTURA DELLE SPESE SCOLASTICHE A/S e A/A 2024-2025

### IL RESPONSABILE DEL SERVIZIO AMMINISTRATIVO

#### AVVISA

CHE E' POSSIBILE SCARICARE DAL SITO ISTITUZIONALE DEL COMUNE AL SEGUENTE INDIRIZZO: <u>www.comune.valdidentro.so.it--</u>  $\rightarrow$  home page  $\rightarrow$  <u>siti</u> <u>tematici</u>  $\rightarrow$  erogazione contributi scolastici oppure al link: <u>https://sportello.comune.valdidentro.so.it/procedure:s\_italia:bonus.economici;domanda</u>

**!!!! Attenzione**: Allegare in "altri allegati" il/i modulo/i di richiesta contributi e la copia della carta d'identità.

#### MODULI PER L'ASSEGNAZIONE DEI CONTRIBUTI A PARZIALE COPERTURA DELLE SPESE SCOLASTICHE A/S e A/A 2024/2025

- ✓ <u>SCUOLA PRIMARIA</u> Euro 300,00 parametrato all'ISEE familiare.
- ✓ <u>SECONDARIA DI I</u>°: Euro 360,00 parametrato all'ISEE familiare.
- ✓ <u>SCUOLA SECONDARIA DI II</u>° e ITS: Euro 600,00 + 1.300,00 per eventuale alloggio, parametrato all'ISEE familiare. <u>UNIVERSITÀ</u>: Euro 1.000,00 + 1.300,00 per eventuale alloggio, parametrato all'ISEE familiare: nel caso in cui si frequentasse una facoltà ONLINE non verrà erogato il contributo per l'alloggio.

Da trasmettere on line entro il **09.12.2024** allegando obbligatoriamente, pena il non accoglimento dell'istanza, tutti i documenti richiesti.

\* Si specifica che le domande potranno pervenire solo on line attraverso due possibili modalità:

- 1. Carta Nazionale dei Servizi Tessera Sanitaria Regionale: TS-CSN
- 2. Sistema Pubblico di Identità Digitale: <u>SPID</u>

Non saranno accettati altri metodi di presentazione.

# \*\*\* Di seguito gli step per presentare le istanze on line:

# COME ACCEDERE AL SERVIZIO: Step

Il servizio è accessibile dall'Home page sotto la voce **SITI TEMATICI, come di sotto** riportato:

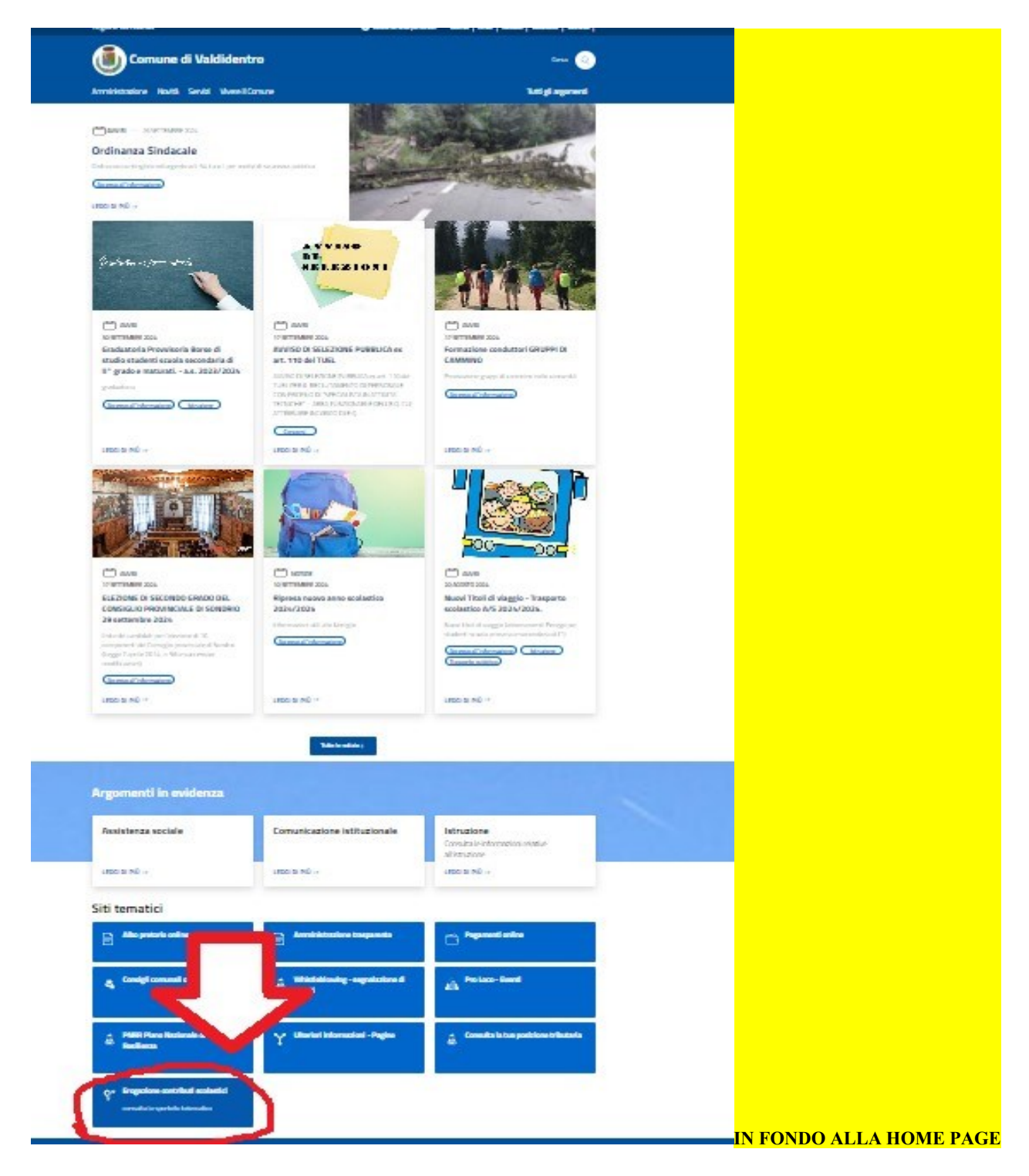

### Siti tematici

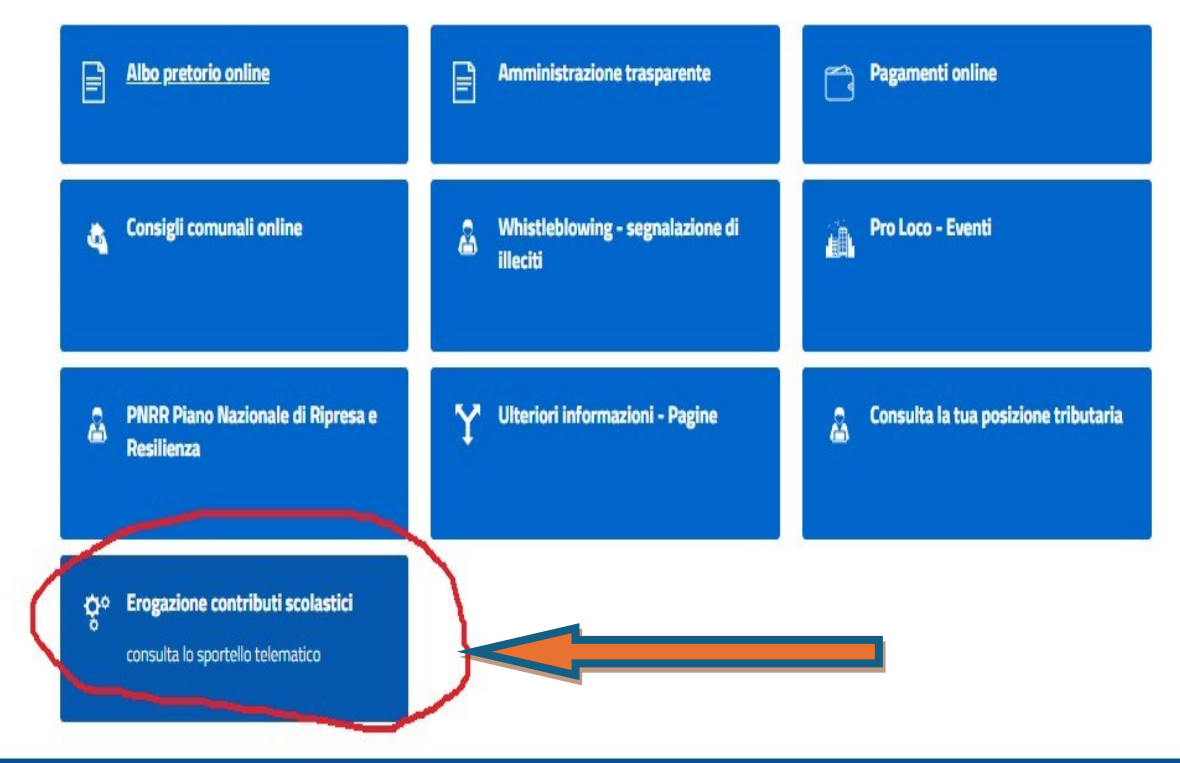

Accedere selezionando la voce "accedi al Servizio" (vedi screen sotto)

|                                        |                                                                                                    | nativa di riferimento)     |
|----------------------------------------|----------------------------------------------------------------------------------------------------|----------------------------|
| (aittestin                             |                                                                                                    |                            |
| icedmento di concessione di bonus econ | 1996)                                                                                                    |                            |
| Arrest at supplie                      |                                                                                                    |                            |
|                                        |                                                                                                    |                            |
| DEE DELLA PAGNA                        | ^                                                                                                    |                            |
| chu é questra                          | A chi è rivolto                                                                                                    |                            |
| aprofonderwent)                        | Il vervuio è matito ai pittadmi o i muclei fiemilian che vivono in pomprovata                                                                                                    | situazione di disago       |
| TTHE DATE                              | Production of the second second second second second second second second second second second second second se                                                                                                    |                            |
| that set the set                       | Approfondimenti                                                                                                    |                            |
| THE P STATEMENT                        | Approvidinging                                                                                                    |                            |
| cedial vervizio                        | Liberiori informazioni                                                                                                    | V                          |
| ondizioni di servizio                  |                                                                                                    |                            |
| amarti<br>mareviti di tutola           | Come fare                                                                                                    |                            |
|                                        | il servoto put evere attivato presentando totta la documentazione presi                                                                                                    | sta, consultable informato |
|                                        | PDF.                                                                                                    |                            |
|                                        | Una volta rozvuta la domanda, el Comune decide se erogene el contribuito y<br>se las disconcerses de rece atabiente enconcerse del con las familiases.                                                                                                    | volo dopo una velutazione  |
|                                        |                                                                                                    |                            |
|                                        | Moduli de compilere e documenti de allegare                                                                                                    | ~                          |
|                                        |                                                                                                    |                            |
|                                        | Cosa serve                                                                                                    |                            |
|                                        | Per actedente al servazio, associanati di averno                                                                                                    |                            |
|                                        | SPID (soderne publico di sieritte digitale), carta d'aleritte e tronc.                                                                                                    | a E) o carta nazonale dec  |
|                                        | <ul> <li>servan (CNS)</li> <li>tatta la das umentazione preventa per la presentazione della reto a.</li> </ul>                                                                                                    |                            |
|                                        |                                                                                                    |                            |
|                                        | Cosa si ottiene                                                                                                    | 7                          |
|                                        | Quando il procedimento emenestrativo e conclude positivene pe otte                                                                                                    | n contributo economico     |
|                                        |                                                                                                    |                            |
|                                        | Tempi e scadenze                                                                                                    |                            |
|                                        | ente massime del provincio del settoro Diacorp                                                                                                    |                            |
|                                        |                                                                                                    |                            |
|                                        | Accedi al servizio                                                                                                    |                            |
|                                        | Accedital Servizio                                                                                                    |                            |
|                                        | Accedial servicio                                                                                                    |                            |
|                                        |                                                                                                    |                            |
|                                        |                                                                                                    |                            |
|                                        | Cont. toni di servizio                                                                                                    |                            |
|                                        | Per consistent i dettagt da scalarzar, regimente a                                                                                                    | ett, legge i terrrara e le |
|                                        | Amore a conditional service o                                                                                                    |                            |
|                                        | 0                                                                                                    |                            |
|                                        |                                                                                                    |                            |
|                                        | Contatti                                                                                                    |                            |
|                                        | Contatti                                                                                                    |                            |
|                                        | Contatti  Servizio affari generali e socio culturale                                                                                                    |                            |
|                                        | Contatti  Servizio affari generali e socio culturale  Pierro la baserizio di Servizio esterno (CV  de servizio di Servizio di Servizio di  |                            |
|                                        | Contatti  Servizio affari generali e socio culturale  Perena i kisuretto o 2012 in relatore (CV)  Contacti and anti perena additere supe                                                                                                    |                            |
|                                        | Contatti  Servizio affari generali e socio culturale  Perro a konvento o 2018 enterno 609  de desena arm generali estativera na 20  de desena arm generali estativera na 20  de desena arm generali estativera na 20                                                                                                    |                            |
|                                        | Contatti  Servizio affari generali e socio culturale  P Estra la kauvataria (2018) endorma (201  denorma ana generali e socio culturale  regionali actorizzativa antiferenza estitutarena estitutarena e |                            |

Autenticarsi con SPID o CNS :

Informativa privacy: spuntare il **flag** sull'informativa privacy  $\rightarrow$  **AVANTI** 

Compilare il campo " CHIEDE l'erogazione di bonus economici" : per il seguente famigliare : Indicare tutti i figli che necessitano di contributi ( sia scuola primaria e sec. di I°, di II° e ITS, sia università→ nella sezione "altri allegati" dovrete poi inserire i differenti moduli in base agli ordini di scuola degli studenti),

Inserire nella sezione "Motivo" il seguente testo:

"Domanda di contributi a parziale copertura delle spese scolastiche"

Selezionare nella voce "ELENCO DEGLI ALLEGATI"

- ✓ Copia del documento di identità
- ✓ Altri allegati →!!! Importante : QUI SI DEVONO ALLEGARE I RELATIVI MODULI COMPILATI con:
  - Attestazione ISEE in corso di validità
  - Eventuali contratti d'affitto e registrazione all'Agenzia delle Entrate, rate di convitti, ecc.

Infine, dopo aver verificato nella sezione "Riepilogo" il completo caricamento dei vari allegati, selezionare INVIA.

Si precisa che le liquidazioni dei contributi avverranno solo dopo il primo trimestre dell'anno entrante.

Valdidentro, 14/10/2024

L'Ufficio Affari generali, sociali e culturali